# Instructivo General de Matrícula en Línea:

## Paso a Paso

### Etapa de Recepción de Links de Acceso y Creación de contraseña

Recibirás en tu correo personal, antes del inicio de la matrícula un link personal, de acceso seguro al Portal "Matrícula en Línea". Para acceder deberás crear tu clave o contraseña, siguiendo las indicaciones que se señalan en la siguiente pantalla.

| Ir al sitio UC <sup>22</sup>                     |                                                                                                    | Biblioteca <sup>12</sup> | Donaciones <sup>22</sup> | Mi Portal UC <sup>12</sup> | Correo | ⊕ES/EN |
|--------------------------------------------------|----------------------------------------------------------------------------------------------------|--------------------------|--------------------------|----------------------------|--------|--------|
| PONTIFICIA<br>UNIVERSIDAD<br>ATOLICA<br>DE CHILE | Portal de Matrícula en Línea                                                                                                    |                          |                          |                            |        |        |
|                                                  | Establecer contraseña                                                                                                    |                          |                          |                            |        |        |
|                                                  | <ul> <li>Por motivos de seguridad ing<br/>contraseña que contença.</li> <li>Entre 8 y 11 caracteres.</li> <li>Una letra Mayúscula.</li> <li>Un carácter especial.</li> <li>Un número.</li> </ul> | ×<br>resar una           |                          |                            |        |        |
|                                                  | Ingresa tu contraseña                                                                                                    |                          |                          |                            |        |        |
|                                                  | Ingresa tu contraseña                                                                                                    | 0                        |                          |                            |        |        |
|                                                  | Confirmar contraseña<br>Confirmar contraseña                                                                                                    | •                        |                          |                            |        |        |
|                                                  |                                                                                                    |                          |                          |                            |        |        |
|                                                  | Asignar contraseña                                                                                                    |                          |                          |                            |        |        |
|                                                  |                                                                                                    |                          |                          |                            |        |        |

Al ingresar tu contraseña, avanzarás a la pantalla de bienvenida:

| Ir al sitio UC <sup>10</sup>            | Bibliotece <sup>13</sup> Donaciones <sup>10</sup> Mi Porta                                                                                                    | I UCII CorreoIII @ES/EN               |
|-----------------------------------------|----------------------------------------------------------------------------------------------------|---------------------------------------|
| FORTHERS DEVICES                        | Portal de Matrícula en Línea                                                                                                    |                                       |
|                                         |                                                                                                    |                                       |
|                                         | ¡Bienvenido(a)!                                                                                                    | and the second                        |
|                                         | Bienvenido(a) a la Pontificia Universidad Católica de Chile, accede al Portal de Matricula, donde<br>encontrarás toda la información necesaría para formalizar tu ingreso a la Universidad.                                                                                                    | 1 1 1 1 1 1 1 1 1 1 1 1 1 1 1 1 1 1 1 |
|                                         | La matricula es el acto voluntario por medio del cual un postulante seleccionado(a) adquiere la<br>calidad de Estudiante de la Universidad, en una determinada carrera o programa. En esta<br>instancia, deberás aceptar el Código de Honor, tomar conocimiento de los Principios y<br>Reglamentos de la Universidad, aceptar y suscribir la Ficha del Estudiante y su Aneso<br>correspondiente, así como también, proporcionar la documentación requerida por la Universidad<br>para tales efectos. |                                       |
| ante la la                              | Instructivo de Matricula y Demo                                                                                                    |                                       |
| AND AND AND AND AND AND AND AND AND AND | Periodo de Matricula Ed                                                                                                    |                                       |
|                                         | Manual del estudiante 🛛                                                                                                    |                                       |
|                                         | Acceso al portal                                                                                                    | ADEN 6                                |

A continuación, deberás acceder al Portal con tu RUT y la clave o contraseña creada recientemente:

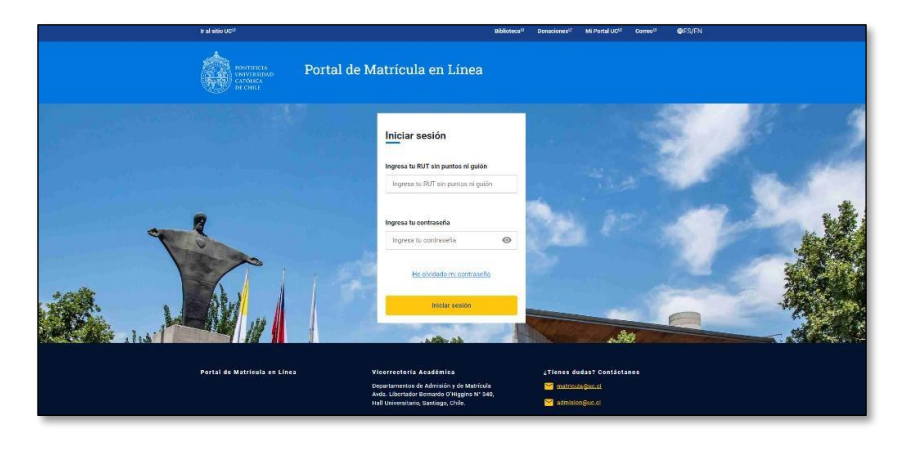

#### Paso 1: Bienvenido/a a la UC

Recibirás la Bienvenida a la Universidad, indicando el semestre, año, programa y vía de admisión en la que te estás matriculando.

Antes de comenzar el proceso, verás el resumen de tus datos de esta manera:

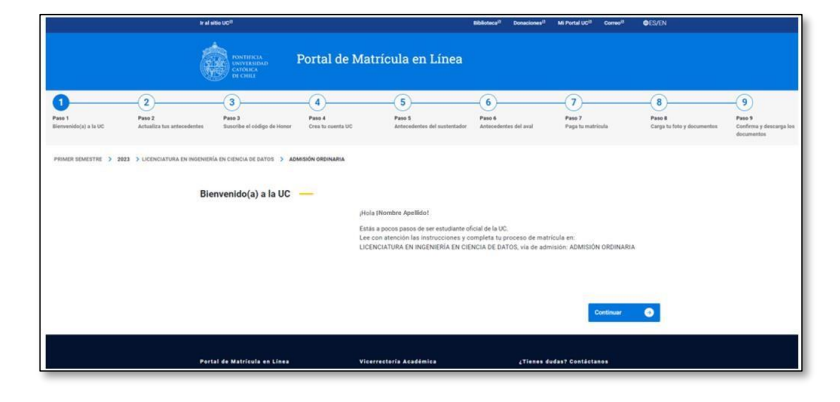

#### Paso 2: Actualiza tus antecedentes

Deberás actualizar y completar la información de datos personales, dirección, dirección de tu grupo familiar, tus datos educacionales, formas de financiamiento (solo para Postgrado), entre otros datos.

| monolelectary as far UNC | Actualita for anteradioties    | Bancriba el sódigo de Honor       | Creatile countie UT                                                   | Artiscudentes del sur                                               | lastador Antondorio                                            | n del aval Page to trattituda                                                                           | Cargo to foto y documentos | Daidema y daniai<br>documentos |
|--------------------------|--------------------------------|-----------------------------------|-----------------------------------------------------------------------|---------------------------------------------------------------------|----------------------------------------------------------------|----------------------------------------------------------------------------------------------------|----------------------------|--------------------------------|
| ных кенетти 🌖 э          | 103 > LICENCIATURA EN INSERIER | la en ciencia se barros 🔰 adm     | ersión ordinaria                                                      |                                                                     |                                                                |                                                                                                    |                            |                                |
| Actualiza tu:            | antecedentes                   | -                                 |                                                                       |                                                                     |                                                                |                                                                                                    |                            |                                |
| O Tus datos              | personales                     | Tus datos                         | personales                                                            |                                                                     |                                                                |                                                                                                    |                            |                                |
| O Tu direco              | ión                            | 🕷 Ins                             | trucciones                                                            |                                                                     |                                                                |                                                                                                    | ×                          |                                |
| O Dirección              | del grupo familiar             | Aquí deb<br>será tu i<br>antecede | es revisar, confirma<br>información oficial<br>intes que registres, e | r y/o actualizar la in<br>como estudiante U<br>están protegidos seg | nformación que s<br>C, por lo cual, de<br>jún la política de o | e despliega en el formulario, qu<br>sbe ser exacta y verdadera. Lo<br>Satos UC. Si deseas actualizar y/ | e<br>5.<br>0               |                                |
| O Tus dator              | educacionales                  | modifica                          | r un dato no editable                                                 | escribenos a admi                                                   | sion@uc.cl.                                                    |                                                                                                    |                            |                                |
| 🔿 Tu familia             |                                | (opcional                         | I).                                                                   | FORMULARIO SUN                                                      | OBLIGATORIOS, A                                                | MENUS QUE SE INDIQUE COM                                                                                | <u>v</u>                   |                                |
| O Tu sistem              | sa de salud                    |                                   |                                                                       |                                                                     |                                                                |                                                                                                    |                            |                                |
| Tu contac                | to de emergencia               | Tipo de id                        | Tipo de identificación Número de identificación                       |                                                                     |                                                                |                                                                                                    |                            |                                |
| O Otros dat              | os importantes                 | CEDULA                            | NACIONAL DE IDENTR                                                    | ncación 🗸                                                           |                                                                |                                                                                                    |                            |                                |
|                          |                                | Nombres                           |                                                                       | Primer apellido                                                     |                                                                | Segundo apellido                                                                                        |                            |                                |
|                          |                                | País de or                        | igen                                                                  | Nacionalidad                                                        |                                                                | Fecha de nacimiento                                                                                     |                            |                                |
|                          |                                | CHILE                             | Ŷ                                                                     | ONLE                                                                | ~                                                              | 10/09/1998                                                                                              |                            |                                |
|                          |                                | Estade civ                        | 4                                                                     |                                                                     | Sexo                                                           |                                                                                                    |                            |                                |
|                          |                                | SOLTER                            | O(A)                                                                  | ~                                                                   | MASCULINO                                                      | ~                                                                                                    |                            |                                |

A continuación, deberás leer y aceptar el Código de honor y la Declaración de principios y Reglamentos de la UC.

#### ¿Qué es el Código de honor?

El Código de honor explicita la forma de convivencia a la que aspiramos al interior de la comunidad universitaria, buscando fortalecer, entre otros valores, la honestidad, la integridad y el respeto.

Dentro del proceso de Matrícula, también debes declarar conocer y aceptar los Principios y Reglamentos de la Universidad, los que podrás descargar y revisar.

|                                                     | Q.                                                                                                    | DE CHILL                                                                                                    |                                                                                                  |                                                                                                    |                                                                                                    |                                                                                                    |                                                                                                    |                                                                 |
|-----------------------------------------------------|----------------------------------------------------------------------------------------------------|----------------------------------------------------------------------------------------------------|--------------------------------------------------------------------------------------------------|----------------------------------------------------------------------------------------------------|----------------------------------------------------------------------------------------------------|----------------------------------------------------------------------------------------------------|----------------------------------------------------------------------------------------------------|-----------------------------------------------------------------|
| r 1<br>venido(a) a la UC                            | Paso 2<br>Actualiza fuo antecedentes                                                                          | Pase 3<br>Suscribe el código de Hener                                                                            | Pass 4<br>Cres to cuerta UC                                                                      | 5<br>Paso 5<br>Antecedentes del sustentador                                                                               | 6<br>Paso 6<br>Antecedentes del aval                                                               | Pass 7<br>Page for motificula                                                                                  | 8<br>Paso 6<br>Carga ha foto y documentas                                                                 | Paso 7<br>Conferma y descarga los<br>dosurventos                |
| IER SEMESTRE > 24                                   | 1023 > LICENCIATURA EN INGENIER                                                                               | IIA EN CIENCIA DE DATOS 🗲 🗚                                                                                      | MISIÓN ORDINARIA                                                                                 |                                                                                                    |                                                                                                    |                                                                                                    |                                                                                                    |                                                                 |
| Suscrib                                             | e el Código de<br>strucciones                                                                                 | e Honor 🛛 —                                                                                                    |                                                                                                  |                                                                                                    |                                                                                                    |                                                                                                    |                                                                                                    | ×                                                               |
| La Matr<br>program<br>de la co                      | rícula es un acto vo<br>na. Por este motivo,<br>munidad universitari                                          | luntario a través c<br>debes leer y acepta<br>ia y sus miembros.                                                 | lel cual pasarás<br>ar el Código de H                                                            | a ser oficialmente E<br>Honor, y conocer los F                                                                            | studiante de la<br>Principios y Regla                                                              | Universidad Católi<br>amentos que const                                                                        | ca, en una determina<br>ituyen el marco que r                                                             | ada carrera o<br>rige al interior                               |
| Códig                                               | go de Honor                                                                                                   |                                                                                                    |                                                                                                  |                                                                                                    |                                                                                                    |                                                                                                    |                                                                                                    |                                                                 |
| "Como<br>Asimisr<br>trabajo,<br>Ademá:<br>físico, v | miembro de la com<br>mo, me comprometo<br>, particularmente en<br>s, me comprometo a<br>verbal, psicológico y | unidad de la Ponti<br>o a actuar con recti<br>n aquellas activida<br>a velar por la digni<br>de violencia sexual | ficia Universidae<br>tud y honestidae<br>des vinculadas<br>idad e integridae<br>I. Del mismo mod | d Católica de Chile, r<br>d en las relaciones co<br>a la docencia, al ap<br>d de las personas, ev<br>do, asumo el compror | ne comprometo<br>n los demás inte<br>rendizaje y la ci<br>itando incurrir en<br>niso de cuidar los | a respetar los prin<br>grantes de la com<br>reación, difusión y<br>n y, rechazando, to<br>s bienes de la Unive | cipios y normativas<br>unidad y en la realiza<br>transferencia del c<br>ida conducta abusiva<br>ersidad". | que la rigen.<br>Ición de todo<br>onocimiento.<br>a de carácter |
| * Esta d<br>de com                                  | declaración es firma<br>vivencia al que aspiri                                                                | da por todas las pe<br>amos al interior de                                                                       | ersonas que ingr<br>la UC.                                                                       | esan a la Comunidad                                                                                                    | UC (estudiantes,                                                                                   | académicos y fun                                                                                               | cionarios), porque ex                                                                                     | plicita el tipo                                                 |
|                                                     |                                                                                                    |                                                                                                    |                                                                                                  |                                                                                                    |                                                                                                    |                                                                                                    |                                                                                                    |                                                                 |

#### Paso 4: Crea tu Cuenta UC

En este Paso crearás tu cuenta UC, podrás seleccionar tu usuario entre las 10 opciones que te entrega el Portal.

Cuando finalice tu matrícula, recibirás en tu correo personal el instructivo de activación de la cuenta UC. (deberás ingresar 30 min. después para la activación).

Deberás contar con la cuenta activada, para acceso a tu correo UC, Mi Portal UC, entre otros servicios. Recuerda que el correo UC será el canal oficial de comunicación con el estudiante una vez que ingreses a la vida universitaria.

Más información Mi Cuenta UC.

| Crea tu cuer       | ta UC —                  |                          |                      |                      |                      |                         |             |
|--------------------|--------------------------|--------------------------|----------------------|----------------------|----------------------|-------------------------|-------------|
| T Instruc          | ciones                   |                          |                      |                      |                      |                         | 3           |
| A continuación     | debes elegir el nomb     | re de lu cuenta de co    | meo UC. Esta cuenta  | no solo te dará acce | so al correo oficial | sino que también te s   | ervirá pies |
| ingresar a los     | sistemas y servicios n   | nàs importantes de la    | Universidad, por lo  | que debe ser fácilme | ente recordable y d  | ebes activario a la bre | vedad para  |
| utilizar estos s   | ervicios como: Certifica | edos, biblioteca, tus ci | ursos, entre otros.  |                      |                      |                         |             |
| A este correo.     | e llegară toda la inform | tación oficial mientres  | neos parte de la Cor | munidad UC.          |                      |                         |             |
| Conoce mas 6       | shie to Cuenta UC        |                          |                      |                      |                      |                         |             |
|                    |                          |                          |                      |                      |                      |                         |             |
| bharmanilor.       | e de distario            |                          |                      |                      |                      |                         |             |
| ana sharabat.      |                          |                          |                      |                      |                      |                         |             |
| bbaezpaeo@uc.      | d                        |                          |                      |                      |                      |                         |             |
| bbaezpaeegut.      | ol<br>ol                 |                          |                      |                      |                      |                         |             |
| bbaezpaea@uc.      | d                        |                          |                      |                      |                      |                         |             |
| tbaezpaojjuc.c     |                          |                          |                      |                      |                      |                         |             |
| bbaezpae@uc.c      |                          |                          |                      |                      |                      |                         |             |
| bbaezpap@uc.c      |                          |                          |                      |                      |                      |                         |             |
|                    |                          |                          |                      |                      |                      |                         |             |
| Tu correo persona  |                          |                          |                      |                      |                      |                         |             |
|                    |                          |                          |                      |                      |                      |                         |             |
|                    | 12.22                    |                          |                      |                      |                      |                         |             |
| Repite tu correo p | rsonal                   |                          |                      |                      |                      |                         |             |
|                    |                          |                          |                      |                      |                      |                         |             |

#### Paso 5: Antecedentes del Sustentador. (Solo Pregrado)

En este Paso deberás ingresar los datos de tu Sustentador, persona de quien dependes económicamente.

| 3                                     |                                                  |                                                                                                    | (6                                                       | <u>ن</u>                                                                                      | (7)                                                            | (8)                     |
|---------------------------------------|--------------------------------------------------|----------------------------------------------------------------------------------------------------|----------------------------------------------------------|-----------------------------------------------------------------------------------------------|----------------------------------------------------------------|-------------------------|
| Paso 3<br>Suscribe el código de Honor | Paso 4<br>Crea tu cuesta UC                      | Paso 5<br>Antecedentes del sustentador                                                                   | Pao                                                      | o 6<br>ecedentes del aval                                                                     | Paga to matricula                                              | Paso 8<br>Carga tu foto |
|                                       | Antecedentes del sustentador(a                   | ) —                                                                                                    |                                                          |                                                                                               |                                                                |                         |
|                                       | O Datos del sustentador(a)                       | Datos del sustentador(a)                                                                                 |                                                          |                                                                                               |                                                                |                         |
|                                       | <ul> <li>Dirección del sustentador(a)</li> </ul> | Tinstrucciones                                                                                           |                                                          |                                                                                               | *                                                              |                         |
|                                       |                                                  | <ul> <li>Yo seré mi propio sustentedor y</li> </ul>                                                      | pagaré mis est.                                          | adios.                                                                                        |                                                                |                         |
|                                       |                                                  | Parentesco con el estudiante                                                                             |                                                          | Tipo de identificación                                                                        |                                                                |                         |
|                                       |                                                  |                                                                                                    | ~                                                        |                                                                                               | ~                                                              |                         |
|                                       |                                                  | Número de identificación del Suster                                                                      | itador                                                   | Nombres del Sustentador                                                                       |                                                                |                         |
|                                       |                                                  |                                                                                                    |                                                          |                                                                                               |                                                                |                         |
|                                       |                                                  | Primer apellido del Sustentador                                                                          |                                                          | Segundo apellido del Sus                                                                      | tentador                                                       |                         |
|                                       |                                                  | 1                                                                                                    |                                                          | - <u>-</u>                                                                                    |                                                                |                         |
|                                       |                                                  | Nacionalidad                                                                                             | dd/mm/yyyy                                               | wento                                                                                         |                                                                |                         |
|                                       |                                                  | Sexo                                                                                                    |                                                          |                                                                                               |                                                                |                         |
|                                       |                                                  |                                                                                                    | ~                                                        |                                                                                               |                                                                |                         |
|                                       |                                                  | Autorizo a la Pontificia Universio<br>Sustentador a la entrega de toda<br>económica derivada de mi condi | tad Católica de l<br>i información re<br>ción de Estudia | Chile, para comunicar a la p<br>lativa a mi situación acadér<br>rite, cuando así lo determini | ersona declarada como<br>nica, de salud y<br>e la Universidad. |                         |
|                                       |                                                  | G Anterior                                                                                               |                                                          |                                                                                               | Guardar y continuar 📀                                          |                         |

#### Paso 6: Antecedentes del Aval. (Solo Pregrado y sin gratuidad)

En este Paso deberás ingresar los datos de tu Aval o codeudor solidario, persona que respalda tus compromisos de pago.

|                             | 5                                      | -                |                             | (7)                   | (8)                |
|-----------------------------|----------------------------------------|------------------|-----------------------------|-----------------------|--------------------|
| Paso 4<br>Crea tu cuenta UC | Paso 5<br>Antecedentes del sustentador | Pai              | o 6<br>ecedentes del aval   | Paga to matricula     | Paso 8<br>Carga ta |
| Antecedentes del aval —     | Datos del aval                         |                  |                             |                       |                    |
| Dirección del aval          | Instrucciones                          |                  |                             | *                     |                    |
|                             | Mi sustentador será el aval            |                  |                             |                       |                    |
|                             | Parentesco con el estudiante           |                  | Tipo de identificación      |                       |                    |
|                             |                                        | ~                |                             | ~                     |                    |
|                             | Número de identificación               |                  | Nombres                     |                       |                    |
|                             | Primer apellido del Aval               |                  | Segundo apellido del Aval   |                       |                    |
|                             | Nacionalidad                           | Fecha de nacin   | niento                      |                       |                    |
|                             | ~                                      | dd/mm/yyyy       |                             |                       |                    |
|                             | Sexo                                   |                  |                             |                       |                    |
|                             | Declaro que la información ingre       | esada en este fo | rmulario es verdadera y com | pleta                 |                    |
|                             | G Anterior                             |                  | c                           | Guandar y continuar 🧕 |                    |

#### Paso 7: Paga tu matrícula

Algunas vías exigen el pago de Derecho de Matrícula – o cuota inicial – determinada para el período 2024.

#### Importante: Si no debes realizar este pago, este paso no se mostrará en el flujo.

#### ¿Cómo pagar?

Se recomienda el pago vía online con WebPay, de esa manera al finalizar el proceso, quedarás inmediatamente matriculado/a. Sólo excepcionalmente, si no puedes pagar online, podrás descargar tu cupón para cancelarlo en

las instituciones en convenio. Si tomas esta opción, deberás volver a ingresar al Portal, subirlo dentro de los días oficiales y esperar la habilitación para continuar con tu proceso de matrícula.

|                                 | ir al si                             | itie UC <sup>II</sup>                                                                                       |                                                                                                    |                                                                                                    | Biblioteca <sup>(3)</sup> Donaciones <sup>(1)</sup>                                                           | Mi Portal UC <sup>13</sup> Correo <sup>18</sup> | ●ES/EN                                    | 1                                               |
|---------------------------------|--------------------------------------|----------------------------------------------------------------------------------------------------|----------------------------------------------------------------------------------------------------|----------------------------------------------------------------------------------------------------|----------------------------------------------------------------------------------------------------|-------------------------------------------------|-------------------------------------------|-------------------------------------------------|
|                                 |                                      | PONTIFICIA<br>UNIVERSIDAD<br>CATOLICA<br>DE CHILL                                                           | Portal de Matr                                                                                                    | ícula en Línea                                                                                                    |                                                                                                    |                                                 |                                           |                                                 |
| Paso 1<br>Bierwenida(a) a la UC | Paso 2<br>Actualiza tus antecedentes | Paso 3<br>Suscribe el código de Hone                                                                        | Paso 4<br>Crea tu cuenta UC                                                                                                    | Paso 5<br>Antecedentes del sustentador                                                                                                | Paso 6<br>Antecedentes del aval                                                                               | Paso 7<br>Paga tu matricula                     | 8<br>Paso 8<br>Carga tu foto y documentos | Paso 9<br>Confirma y descarga lon<br>documentos |
| PRIMER SEMESTRE 3 2023          | > LICENCIATURA EN INGENIERI<br>Pag   | A EN CIENCIA DE DATOS<br>ja tu matrícula -<br>1<br>1<br>1<br>1<br>1<br>1<br>1<br>1<br>1<br>1<br>1<br>1<br>1 | Instrucciones     Instrucciones     instrucciones     ingrama. Si no cumples este     programa. Si no cumples de matrico     agos mensuales. | tudiante UC! Altora debes paga<br>paso, tu matrícula se anulará y<br>cula se paga sólo una vez pro<br>la, que es el el costo anual de | r el derecho de matricula d<br>perderás la vacante.<br>carrera o programa. No te<br>tu carrera o programa div | ×<br>e tu carrera<br>confundas<br>idido en 10   |                                           |                                                 |
|                                 |                                      | De                                                                                                    | alle de valores a pagar                                                                                                    |                                                                                                    |                                                                                                    |                                                 |                                           |                                                 |
|                                 |                                      | . D                                                                                                    | italle de matricula                                                                                                    |                                                                                                    |                                                                                                    | Valor                                           |                                           |                                                 |
|                                 |                                      | T                                                                                                    | ital a Pagar                                                                                                    |                                                                                                    |                                                                                                    | \$0                                             |                                           |                                                 |
|                                 |                                      | Sel                                                                                                    | ección de forma de pag                                                                                                    | 0                                                                                                    |                                                                                                    |                                                 |                                           |                                                 |
|                                 |                                      |                                                                                                    |                                                                                                    |                                                                                                    |                                                                                                    |                                                 |                                           |                                                 |

#### Paso 8: Carga tu foto y documentos

En este paso debes subir los documentos en el tamaño y formato solicitado:

- 1. Cédula de identidad vigente: Formato: pdf, png o jpg/ Tamaño: entre 20 Kb y 2 MB.
- 2. Cédula de Identidad del aval (solo Pregrado sin gratuidad): Formato PDF, tamaño máximo 2 MB.
- 3. Certificado de afiliación a Sistema de Salud. (Solo Postgrado): Formato: pdf, png o jpg/ Tamaño: entre 20 Kb y 2 MB.
- 4. Fotografía oficial para credencial UC (TUC): Formato: jpg/ Tamaño: entre 20 Kb y 2 MB.

Puedes utilizar la cámara de tu celular, tablet, notebook o webcam de equipo de escritorio, no usar lentes de sol o sombreros que dificulten mostrar completamente el rostro.

Fondo gris o blanco obligatorio. Sin RUT (sistema lo incorpora para la TNE).

Debe ser de frente a la cámara y cubrir hasta los hombros

Si subiste un archivo equivocado, podrás reemplazarlo subiendo otro.

\* Certificado de afiliación a Sistema de Salud: documento que acredite afiliación a un sistema de Salud: Isapre, Fonasa u otro. Si eres extranjero el seguro de salud que hayas contratado.

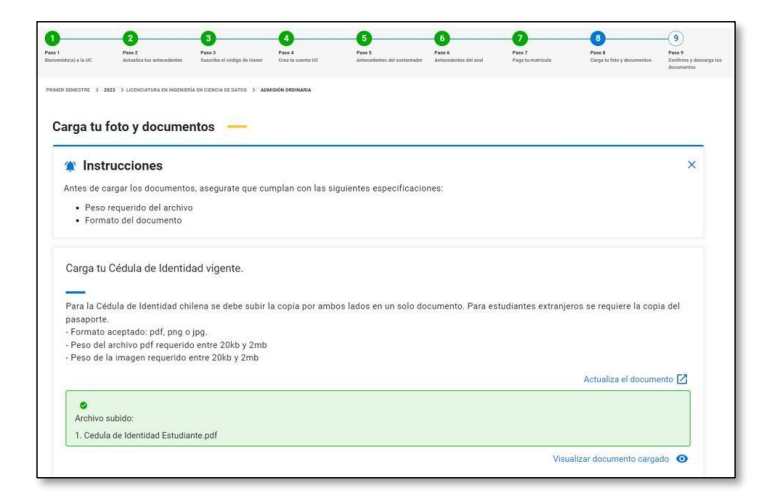

#### Paso 9: Confirma tu matrícula

En esta sección puedes revisar la información ingresada, visualizar los documentos oficiales que se generan y modificarlos si es necesario con las herramientas disponibles.

Si has completado todos los pasos, al confirmar tu matrícula quedas registrado como estudiante matriculado en la Pontificia Universidad Católica de Chile.

|                                              | -0                                                                                          | -0                                        | 0                                   | -6                                              | 6                                        | -0                                      | -0                                    | -0                                              |
|----------------------------------------------|---------------------------------------------------------------------------------------------|-------------------------------------------|-------------------------------------|-------------------------------------------------|------------------------------------------|-----------------------------------------|---------------------------------------|-------------------------------------------------|
| mille(a) a la UC                             | Paus 2<br>Actualiza has anticendentes                                                       | Page 2<br>Baseche al chilipe de Harser    | Pane 4<br>Cress for countil UC      | Pain 5<br>Antecedentes del austentador          | Pain 6<br>Antonisheritan dal anal        | Paso 7<br>Paga ta matricala             | Pasa 8<br>Carga la foto y discumentes | Paso 9<br>Confirma y dunnarga hos<br>documentas |
| Confirm                                      | eza ) uconcurruna en mesmen<br>na tu Matrícula                                              | IA DE CENCIA DE DATOS 3 ADM               | ISON ORDINARIA                      |                                                 |                                          |                                         |                                       |                                                 |
| 🎓 In                                         | strucciones                                                                                 |                                           |                                     |                                                 |                                          |                                         |                                       | ×                                               |
| Estás a<br>matrícu                           | un paso de ser estu<br>la y editarlos en caso                                               | diante de la UC. Sol<br>de que encuentres | o debes presion<br>algún error. Des | ar el botón Confirmar<br>pués de confirmar tu n | matrícula. Si gust<br>tatrícula podrás d | tas, antes puedes<br>lescargar los docu | previsualizar los doc<br>mentos.      | umentos de                                      |
| Deserver                                     |                                                                                             |                                           |                                     |                                                 |                                          |                                         |                                       |                                                 |
| Descarga                                     | i lus documentos de n                                                                       |                                           |                                     |                                                 |                                          |                                         |                                       |                                                 |
|                                              |                                                                                             | Techcula                                  |                                     |                                                 |                                          |                                         |                                       |                                                 |
| Actualiza                                    | ción de Datos de Fichi                                                                      | a del Estudiante y Ane                    | exo                                 |                                                 |                                          |                                         | Ø                                     | 1                                               |
| Actualiza                                    | ción de Datos de Fichi<br>ión del Sustentador                                               | a del Estudiante y Ane                    | exo                                 |                                                 |                                          |                                         | •                                     | 1                                               |
| Actualiza<br>Informac<br>Pagaré y            | ición de Datos de Fichi<br>ión del Sustentador<br>Poder Especial                            | a del Estudiante y Ane                    | xo                                  |                                                 |                                          |                                         | •                                     | /<br>/<br>/                                     |
| Actualiza<br>Informac<br>Pagaré y<br>Suscrit | ción de Datos de Ficha<br>ión del Sustentador<br>Poder Especial<br>air Ficha del Estudiante | a del Estudiante y Ane                    | EXO                                 |                                                 |                                          |                                         | 0                                     | /<br>/<br>/                                     |
| Actualiza<br>Informac<br>Pagaré y            | ción de Datos de Ficha<br>ión del Sustentador<br>Poder Especial<br>air Ficha del Estudiante | a del Estudiante y Ane                    | 120                                 |                                                 |                                          |                                         | 0                                     | /<br>/<br>/                                     |

#### Descarga los documentos de Matrícula

En este paso podrás DESCARGAR y GUARDAR en tu dispositivo los documentos generados:

- 1. Ficha del estudiante y anexo
- 2. Comprobante de pago
- 3. Información del Sustentador (solo Pregrado)
- 4. Pagaré y poder especial\*(solo sí corresponde)

\*El Pagaré y Poder especial deberá ser entregado en una segunda etapa de formalización, directamente en la Universidad en los plazos establecidos que serán informados en tu correo UC, junto con los documentos generados en tu matrícula.

| 🔮 ¡Feli                  | citaciones has finalizado tu proceso de Matrícula!                                                                                                    |          |
|--------------------------|----------------------------------------------------------------------------------------------------|----------|
| Ya eres pa<br>Universidi | ute de la UC. Ahora debes descargar y guardar TODOS los documentos en tu dispositivo. Estos son el respaldo formal de tu ingreso a la<br>id. Importante: Contáctate con tu programa para recibir las indicaciones sobre las actividades de incorporación y bienvenida. |          |
| Descarga tu              | documentos de matricula                                                                                                    |          |
| Ficha del Est            | udiante y Anexo                                                                                                    | <u>*</u> |
| Comprobant               | e de Pago                                                                                                    | <u>*</u> |
| Información              | del Sustentador                                                                                                    | *        |
| Pagaré y Por             | ier Especial                                                                                                    | <u>*</u> |

Documentación para formalizar tu matrícula:

Los siguientes documentos se entregarán de forma física:

**Pagaré de Arancel y Poder Especial:** ambos debidamente llenados, firmados y con huella. No debe realizarse trámite notarial, se debe adjuntar fotocopia por ambos lados de la cédula de identidad del postulante y del aval cuando corresponda.

– Lugar de entrega: Áreas de Atención Integrada UC, ubicadas en el Hall Universitario de Casa Central o bien en
 Hall Universitario del Campus San Joaquín, su atención es de lunes a viernes de 08:30 a 16:00 horas.

- Plazo de entrega: Durante el primer mes de iniciadas las clases.